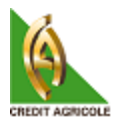

# **GUIDE DE L'UTILISATEUR**

### **Connexion**

Pour vous connecter et accéder à votre compte, vous devez saisir votre IDENTIFIANT (code d'accès) et votre MOT DE PASSE dans les champs correspondant.

| CREDIT AGRICOLE | Bienvenue sur Agrinet                         |
|-----------------|-----------------------------------------------|
|                 | Page d'accueil du site Guide de l'utilisateur |
|                 | Identifiez vous                               |
|                 | Identifiant                                   |
|                 | Mot de passe                                  |
|                 | Connexion                                     |
|                 | Mot de passe oublié?<br>Inscription           |
|                 |                                               |
|                 |                                               |

<u>**NB**</u>: en cas d'oubli de votre mot de passe, cliquez sur « Mot de passe oublé ». Dans la fênètre qui s'affiche.

©Caisse Nationale de Crédit Agricole du Sénégal Place de l'Indépendance - Ex Immeuble Air Afrique 31-33, Rue Elhadji Amadou Assane NDOYE x Colbert DAKAR - Sénégal BP 3890 Dakar Tél.: (221) 33 839 36 36 Fax: (221) 33 821 26 06 Page 1

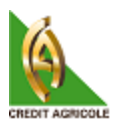

| Page d'accueil du site       Guide de l'utilisateur         Identifiez vous       Identifiant         Identifiant       Récupération de mot de passe         Saisissez votre email | CREDIT AGRICOLE     | <b>Bienvenue sur Agrinet</b>                  |
|----------------------------------------------------------------------------------------------------|---------------------|-----------------------------------------------|
| Identifiez vous         Identifiant         Récupération de mot de passe         Saisissez votre email         Saisissez votre code secret         Envoyer       Fermer            |                     | Page d'accueil du site Guide de l'utilisateur |
| Identifiant         Récupération de mot de passe         Saisissez votre email         Saisissez votre code secret         Envoyer       Fermer                                    |                     | Identifiez vous                               |
| Récupération de mot de passe          Saisissez votre email         Saisissez votre code secret         Envoyer                                                                    |                     | Identifiant                                   |
| Saisissez votre email Saisissez votre code secret Envoyer Fermer                                                                                                    |                     | Récupération de mot de passe                  |
| Saisissez votre code secret Envoyer Fermer                                                                                                    | Saisissez votre     | email                                         |
| Envoyer Fermer                                                                                                    | Saisissez votre coo | le secret                                     |
|                                                                                                    |                     | Envoyer Fermer                                |

Saisissez l'adresse email enregistré ainsi que votre code secret puis cliquez sur envoyer.

NB : Si vous ne connaissez pas encore votre code secret, prenez contact avec notre service assistance par email : <u>cncas@cncas.sn</u> ou par téléphone au (+221) 33 839 36 36.

Un email vous sera envoyé avec un lien vers une page vous permettant de récupérer votre mot de passe.

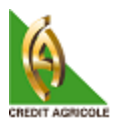

## Page d'accueil

Une fois l'authentification réussie, la page suivante s'affiche alors :

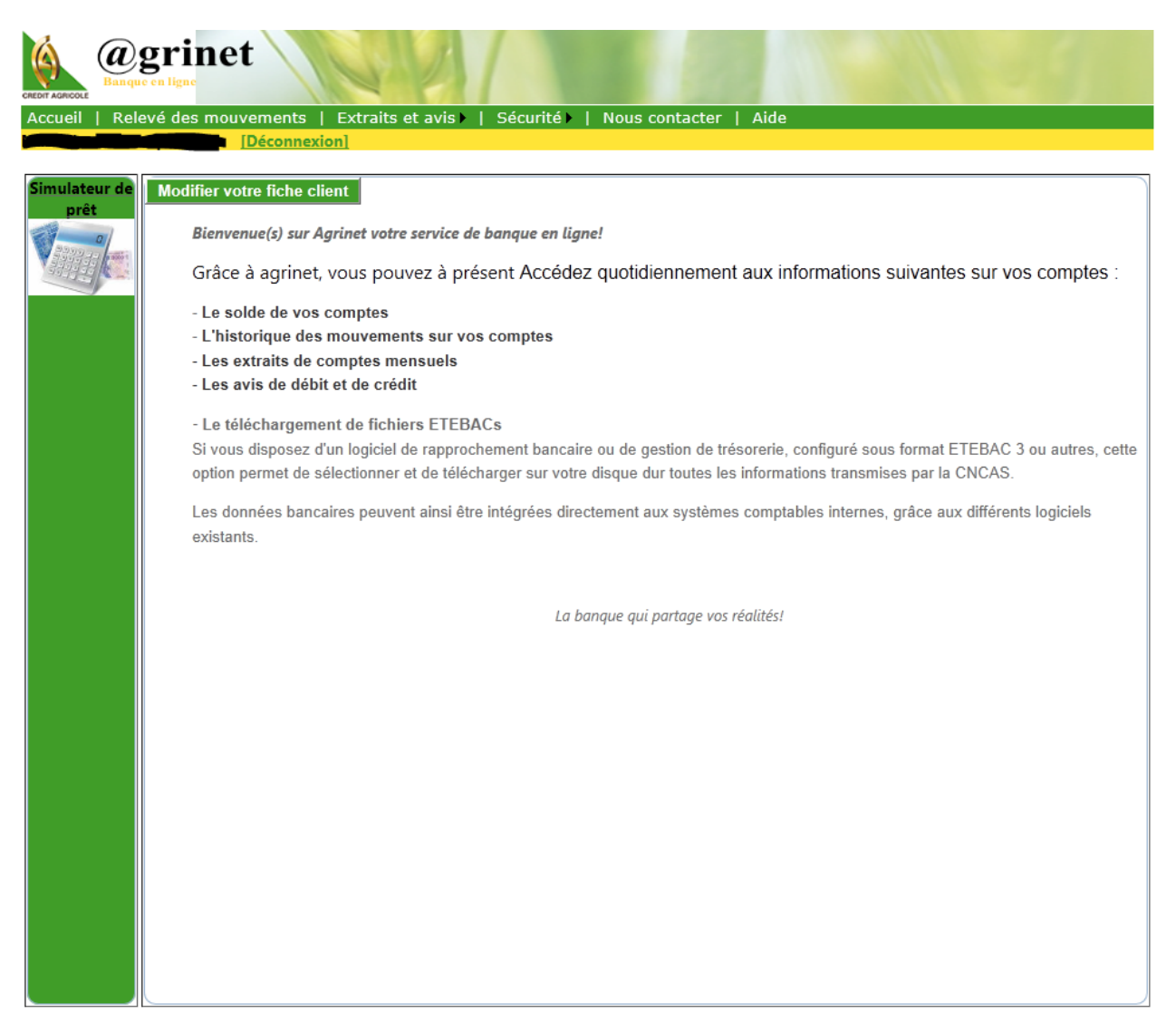

Sur cette page, vous avez juste après la bannière, un menu constitué des éléments suivants :

- > Accueil : Permet derevenir à la page d'accueil
- > Relevé des mouvements : pour la consultation des opérations sur vos comptes inscrits
- Extraits et avis : pour le téléchargement des extraits de comptes mensuels, des extraits ETEBAC, des avis de débit et de crédit
- > Sécurité : pour la modification de votre mot de passe ou de votre code secret

<sup>©</sup>Caisse Nationale de Crédit Agricole du Sénégal Place de l'Indépendance - Ex Immeuble Air Afrique 31-33, Rue Elhadji Amadou Assane NDOYE x Colbert DAKAR - Sénégal BP 3890 Dakar Tél.: (221) 33 839 36 36 Fax: (221) 33 821 26 06 Page 3

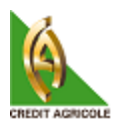

- > Nous contacter : pour nous faire parvenir un courrier électronique
- ➢ Aide : pour consulter le guide d'utilisation

### **Consultations des mouvements**

Pour voir les opérations enregistrées sur vos comptes, il vous faut cliquer sur le lien « relevé des mouvemments » et accéder ainsi à la page ci –dessous :

|                       | grinet            |                              |                         | 100                | U.S.I.                  |                 |          |
|-----------------------|-------------------|------------------------------|-------------------------|--------------------|-------------------------|-----------------|----------|
| Accueil   Rel         | levé des mouveme  | ents   Extraits et av        | is ►   Sécurité ►   Nou | s contacter   Aide |                         |                 |          |
|                       | [Déce             | onnexion]                    |                         |                    |                         |                 |          |
| Constant              |                   | 1                            | _ <u></u>               | 3                  |                         | 1               |          |
| Simulateur de<br>prêt | Compte 010        | 001- <b>12001110</b> 01 🔽 Du | 28/02/2013              | Au 07/03/2013      | Sens <mark>Débit</mark> | t et crédit 💌 🗛 | Afficher |
| 0                     |                   | f1 ▷ ▷Ū 💠                    | 100%                    | Find   Next        | 🖳 - 😳 🖨                 |                 |          |
|                       | CREDIT AGRICOLE   | ELEVE D'OPERATIO             | ONS DU 28/02/20         | 13 AU (            | 07/03/2013              |                 |          |
|                       | AGENCE: Da        | akar                         |                         | NUMERO COMP        | PTE:                    |                 |          |
|                       | CLIENT:           |                              |                         | SOLDE COMPT        | ABLE: 200.094           |                 |          |
|                       | o El El T         |                              |                         | 00202 00111 1      | 200 034                 |                 |          |
|                       | Date comptable    | e Libelle d                  | le l'opération          | Débit              | Crédit                  | Date de valeur  |          |
|                       | 05/03/2013        | RETRAIT ESPECES              | CHQ 1207010             | 24 600             | 0                       | 04/03/2013      |          |
|                       | 04/03/2013        | RETRAIT GA DK1 01            | 001 040313 15           | 155 000            | 0                       | 01/03/2013      |          |
|                       | 28/02/2013        | VIREMENTS DAHIRA             | MOUTAHABINA F           | 2 500              | 0                       | 27/02/2013      |          |
|                       | 28/02/2013        | FRAIS DE M OM                | 00152/S                 | 0                  | 76 000                  | 28/02/2013      |          |
|                       | Date d'édition: ( | 07/03/2013 11:11:33          | TOTAUX:                 | 182 100            | 76 000                  |                 |          |
|                       |                   |                              |                         |                    |                         |                 |          |
|                       |                   |                              |                         |                    |                         |                 |          |
|                       |                   |                              |                         |                    |                         |                 |          |
|                       |                   |                              |                         |                    |                         |                 |          |
|                       |                   |                              |                         |                    |                         |                 |          |
|                       |                   |                              |                         |                    |                         |                 |          |
|                       |                   |                              |                         |                    |                         |                 |          |
|                       |                   |                              |                         |                    |                         |                 |          |
|                       |                   |                              |                         |                    |                         |                 |          |
|                       |                   |                              |                         |                    |                         |                 |          |
|                       |                   |                              |                         |                    |                         |                 |          |
|                       |                   |                              |                         |                    |                         |                 |          |

Sur cette page vous avez un certains nombre d'éléments vous permettant de générer un relevé de compte à votre guise. Les plus important sont numérotés en bleu sur capture ci-dessus :

<sup>©</sup>Caisse Nationale de Crédit Agricole du Sénégal Place de l'Indépendance - Ex Immeuble Air Afrique 31-33, Rue Elhadji Amadou Assane NDOYE x Colbert DAKAR - Sénégal BP 3890 Dakar Tél.: (221) 33 839 36 36 Fax: (221) 33 821 26 06 Page 4

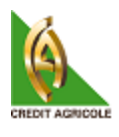

1- Correspond à la liste des comptes que vous avez inscrit

2et3 – Correspondent respectivement à la date de début et de fin de la période pour laquelle vous désirez visualiser les mouvements.

<u>4-</u> permet de choisir le sens des opérations qui vous interessent (DEBIT,CREDIT ou DEBIT et CREDIT). Par défaut, vous avez les opérations de débit et de crédit.

#### **Editions de documents**

AGRINET vous donne aussi la possibilité d'éditer votre relevé dans les formats EXCEL,WORD et PDF. Pour ce faire, cliquez sur l'image de disquette puis sélectionnez votre format comme indiqué ci-dessous en 1 :

|               | grinet           |                           |                     |                 | 12.21                   |                |          |
|---------------|------------------|---------------------------|---------------------|-----------------|-------------------------|----------------|----------|
| Accueil   Rel | levé des mouveme | ents   Extraits et avis 🕨 | Sécurité ►   Nous c | ontacter   Aide |                         |                |          |
|               | [Déce            | onnexion]                 |                     |                 |                         |                |          |
| Simulateur de | Compte 010       | 001- <b>100 Du</b>        | 28/02/2013 Au       | 07/03/2013      | Sens Débit              | et crédit 💌 📝  | Afficher |
| prêt          |                  | f 1 🕨 🕅 🥱 🌵 10            | 0%                  | Find   Next     | <b>₹</b> - © <u>6</u> - | > 2            |          |
|               | CREDIT AGRICOLE  | ELEVE D'OPERATIONS        | DU 28/02/2013       | AU              | Excel<br>PDF<br>Word    | 1              |          |
|               | AGENCE: Da       | ikar                      |                     | NUMERO COMP     | TE:                     |                |          |
|               | CLIENT:          |                           |                     | SOLDE COMPTA    | BLE: 200 094            |                |          |
|               |                  |                           |                     |                 |                         |                |          |
|               | Date comptable   | Libelle de l'o            | pération            | Débit           | Crédit                  | Date de valeur |          |
|               | 05/03/2013       | RETRAIT ESPECES (CHC      | 1207010             | 24 600          | 0                       | 04/03/2013     |          |
|               | 04/03/2013       | RETRAIL GA DK1 01001 (    |                     | 155 000         | 0                       | 01/03/2013     |          |
|               | 28/02/2013       | FRAIS DE M OM 001         | 52/S                | 2 500           | 76 000                  | 28/02/2013     |          |
|               | 20/02/2013       |                           | 0210                | 0               | 10 000                  | 20/02/2013     |          |
|               | Date d'édition:  | 07/03/2013 11:11:33       | TOTAUX:             | 182 100         | 76 000                  |                |          |
|               |                  |                           |                     |                 |                         |                |          |
|               |                  |                           |                     |                 |                         |                |          |
|               |                  |                           |                     |                 |                         |                |          |
|               |                  |                           |                     |                 |                         |                |          |
|               |                  |                           |                     |                 |                         |                |          |
|               |                  |                           |                     |                 |                         |                |          |
|               |                  |                           |                     |                 |                         |                |          |
|               |                  |                           |                     |                 |                         |                |          |
|               |                  |                           |                     |                 |                         |                |          |
|               |                  |                           |                     |                 |                         |                |          |
|               |                  |                           |                     |                 |                         |                |          |

©Caisse Nationale de Crédit Agricole du Sénégal Place de l'Indépendance - Ex Immeuble Air Afrique 31-33, Rue Elhadji Amadou Assane NDOYE x Colbert DAKAR - Sénégal BP 3890 Dakar Tél.: (221) 33 839 36 36 Fax: (221) 33 821 26 06 Page 5

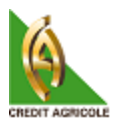

AGRINET vous donne aussi la possibilité d'imprimer directement votre relevé. Pour cela cliquez sur l'image d'imprimante comme indiqué en « 2 » sur la capture ci-dessus.

NB : les boutons de pagination sont indiqué en 3 sur la capture precédente.

### Téléchargement Extraits et avis

Pour télécharger un avis, un extrait ETEBAC ou encore un Extrait de compte, il suffit de cliquez sur le lien correspondant comme décrit plus haut.

Vous accédez à une page avec une liste de documents téléchargeables. Il vous suffit de cliquer sur le lien « télécharger » correspondant pour lancer le téléchargement.

|                       | grinet                                             |                                          |                                 |                                                                  |
|-----------------------|----------------------------------------------------|------------------------------------------|---------------------------------|------------------------------------------------------------------|
| Accueil   Rele        | evé des mouveme                                    | ents   Extraits et avis<br>[Déconnexion] | ·   Sécurité >   Nous contacter | Aide                                                             |
| Simulateur de<br>prêt | — Documents —<br><u>Téléchargez v</u>              | vos extraits                             |                                 |                                                                  |
|                       | compte<br><u>Télécharger</u><br><u>Télécharger</u> | EX_EXTCPT_STRIN_<br>EX_EXTCPT_STRIN_     | Nom du fichier                  | Date de génération<br>02/04/2012 08:54:04<br>02/04/2012 08:56:50 |
|                       |                                                    |                                          |                                 |                                                                  |
|                       |                                                    |                                          |                                 |                                                                  |
|                       |                                                    |                                          |                                 |                                                                  |
|                       |                                                    |                                          |                                 |                                                                  |
|                       |                                                    |                                          |                                 |                                                                  |
|                       |                                                    |                                          |                                 |                                                                  |

©Caisse Nationale de Crédit Agricole du Sénégal Place de l'Indépendance - Ex Immeuble Air Afrique 31-33, Rue Elhadji Amadou Assane NDOYE x Colbert DAKAR - Sénégal BP 3890 Dakar Tél.: (221) 33 839 36 36 Fax: (221) 33 821 26 06 Page 6

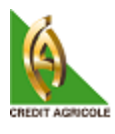

# Paramètres de sécurité

Pour changer votre mot de passe ou votre code secret :

- Allez dans le menu « sécurité » puis cliquez sur « changement de mot de passe » ou « changement de code secret »
- Dans la nouvelle page, saisissez votre mot de passe actuel (ou votre code actuel)dans le champ correspondant puis votre nouveau mot de passe (ou nouveau code) dans les deux autres champs correspondants.

| Accueil   Rele        | e ca ligae<br>e ca ligae<br>evé des mouvements   Extraits et avis >   Sécurité >   Nous contacter   Aide                                                |
|-----------------------|----------------------------------------------------------------------------------------------------|
| Simulateur de<br>prêt | Sécurité Changement de mot de passe                                                                                                    |
|                       | Ancien mot de passe       *         Nouveau mot de passe       *         Confirmer nouveau mot de passe       *         Changer le mot de passe       * |
|                       |                                                                                                    |
|                       |                                                                                                    |
|                       |                                                                                                    |

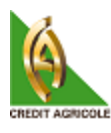

| @grinet               |                                                                              |  |  |  |
|-----------------------|------------------------------------------------------------------------------|--|--|--|
| Accueil   Rel         | evé des mouvements   Extraits et avis >   Sécurité >   Nous contacter   Aide |  |  |  |
| Simulateur de<br>prêt |                                                                              |  |  |  |
|                       | <u>Changement de code secret</u>                                             |  |  |  |
|                       | Ancien code *                                                                |  |  |  |
|                       | Nouveau code     *       Confirmer nouveau code     *                        |  |  |  |
|                       | Changer le code secret                                                       |  |  |  |
|                       |                                                                              |  |  |  |
|                       |                                                                              |  |  |  |
|                       |                                                                              |  |  |  |
|                       |                                                                              |  |  |  |
|                       |                                                                              |  |  |  |
|                       |                                                                              |  |  |  |
|                       |                                                                              |  |  |  |
|                       |                                                                              |  |  |  |
| 6 J                   |                                                                              |  |  |  |

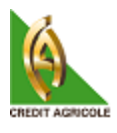

### **Contacts**

Vous avez aussi la possibilité de nous envoyer directement un courrier électronique. Il vous suffit de cliquer sur « contactez nous ».

| Accueil   Rela<br>Societe Dabakh | evé des mouvements   Extraits et avis >   Sécurité >   Nous contacter   Aide<br>Malick [Déconnexion] |
|----------------------------------|----------------------------------------------------------------------------------------------------|
| Simulateur de<br>prêt            | Formulaire de contact<br>Envoyer nous un courrier electronique                                       |
|                                  | Objet:                                                                                               |
|                                  | Envoyer Effacer le texte                                                                             |
|                                  |                                                                                                    |